| EN                                                                                                    | ES                                                                                                    | FR                                                                                                    |      |
|----------------------------------------------------------------------------------------------------|----------------------------------------------------------------------------------------------------|----------------------------------------------------------------------------------------------------|------|
| $oldsymbol{i}$ – INFO SYMBOL                                                                                                    | $oldsymbol{i}$ – símbolo de información                                                                                                    | i – symbole d'information                                                                                                    |      |
| If an " <b>t</b> " appears in the upper right-<br>hand corner of the LCD Display, a<br>trouble message may be waiting to be<br>displayed. Press the <b>(</b> ) button to the<br>right of the LCD Display to view this<br>message. For troubleshooting, see the<br>end of this guide. | Si aparece un "t" en la esquina<br>superior derecha de la pantalla LCD,<br>es posible que exista un mensaje para<br>mostrarse. Presione el botón (10) a la<br>derecha de la pantalla LCD para ver el<br>mensaje. | Si un « i » apparaît dans le coin<br>supérieur droit de l'affichage ACL,<br>un message d'erreur peut être en<br>attente d'être affiché. Appuyez sur le<br>bouton  a droite de l'affichage ACL<br>pour afficher le message. Pour le<br>dépannage, consultez la section à la fin<br>de ce guide. | Quic |
| 🛟 - GEAR BUTTON                                                                                                    | 🛟 - BOTÓN ENGRANE                                                                                                    | 🔅 - LE MENU OPTION                                                                                                    |      |
| The 'Gear' button provides access<br>to additional menu options on your<br>Panel. Scroll through the options with<br>additional button presses.                                                                                                    | El botón de 'Engrane' proporciona<br>acceso a opciones de menú adicionales<br>en el panel. Presione el botón una y otra<br>vez para desplazarse por las opciones.                                                | Le menu option permet d'accéder à<br>d'autres options du menu sur votre<br>panneau. Défilez parmi les options<br>offrant d'autres boutons à appuyer.                                                                                                    |      |
| A System Menu may be accessed after<br>several presses of the Gear button,<br>followed by holding the Gear button for<br>3 seconds.                                                                                                    | Para tener acceso a un menú de<br>sistema, se debe presionar el botón<br>de Engrane varias veces y luego<br>mantener presionado el botón de<br>Engrane durante 3 segundos                                        | On peut accéder au menu du système<br>après avoir appuyé plusieurs fois sur<br>le menu option, puis en tenant ensuite<br>le menu option enfoncé pendant trois<br>(3) secondes                                                                                                    |      |
| within the System menu are items<br>such as Battery Status, and cell<br>radio RSSI (Receive Signal Strength<br>Indicator).                                                                                                    | Dentro del menú del sistema se<br>encuentran elementos como Estado de<br>la batería e Indicador de la intensidad<br>de señal de recepción (Receive Signal<br>Strength Indicator, RSSI) del radio<br>celular.     | Des items comme l'état de la pile et<br>du RSSI (Indicateur de l'intensité du<br>signal reçu) de la cellule radio se<br>trouvent dans le menu du système.                                                                                                    |      |

- > If you are having problems installing a sensor, please refer to the sensor's Install Guide or contact your dealer for assistance.
- > Si tiene problemas al instalar un sensor, consulte la Guía de instalación del sensor, o comuníquese con el distribuidor para obtener ayuda.
- > Si vous avez des problèmes avec l'installation d'un capteur, veuillez vous reporter au Guide d'installation du capteur ou communiquer avec votre marchand pour obtenir de l'aide.

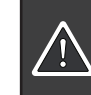

For Troubleshooting and Frequently Asked Questions, visit: 2gig.com/relyhelp

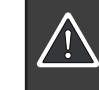

Para solución de problemas y prequntas frequentes, visite: 2qiq.com/relyhelp

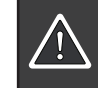

Pour dépannage et les questions fréquemment posées, visitez: 2qiq.com/relyhelp

For technical support in the USA and Canada: Contact your dealer or go to 2gig.com/rely For technical support outside the USA or Canada: Contact your regional distributor.

Para obtener soporte técnico en EE. UU. y Canadá: Comuníquese con el distribuidor o visite 2gig.com/rely Para obtener soporte técnico fuera de EE. UU. y Canadá: Comuníquese con el distribuidor regional.

Pour le soutien technique aux États-Unis et au Canada: Contactez votre marchand ou allez à 2gig.com/rely Pour le soutien technique à l'extérieur des États-Unis ou du Canada : Contactez votre distributeur régional

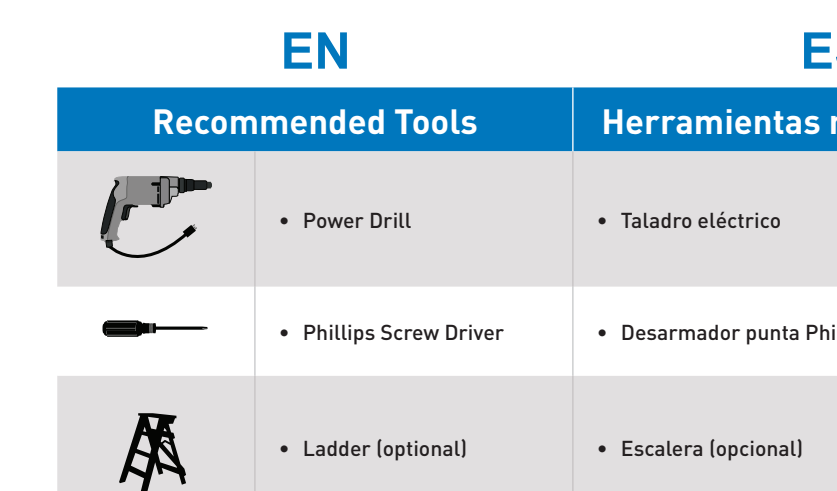

10022128 C

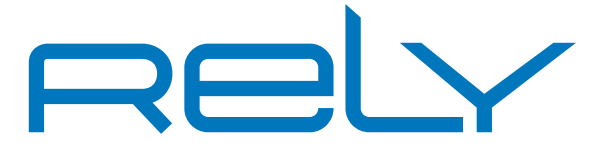

# **Quick Installation Guide**

## Guía rápida de instalación Guide d'installation rapide

(1)

4

(7)

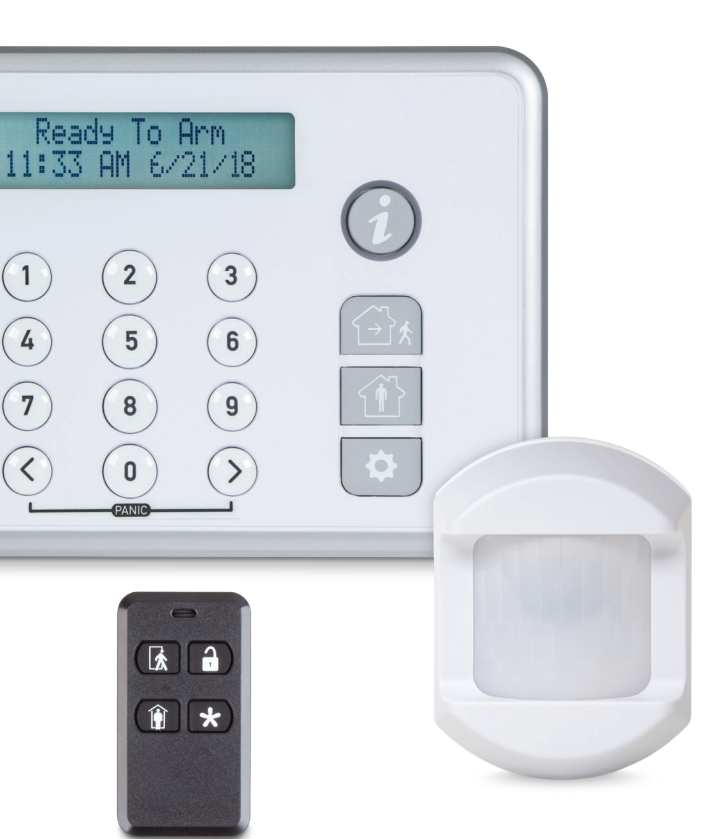

| ES              | FR                     |
|-----------------|------------------------|
| as recomendadas | Outils recommandés     |
|                 | Perceuse électrique    |
| a Phillips      | Tournevis cruciforme   |
| L)              | • Échelle (facultatif) |

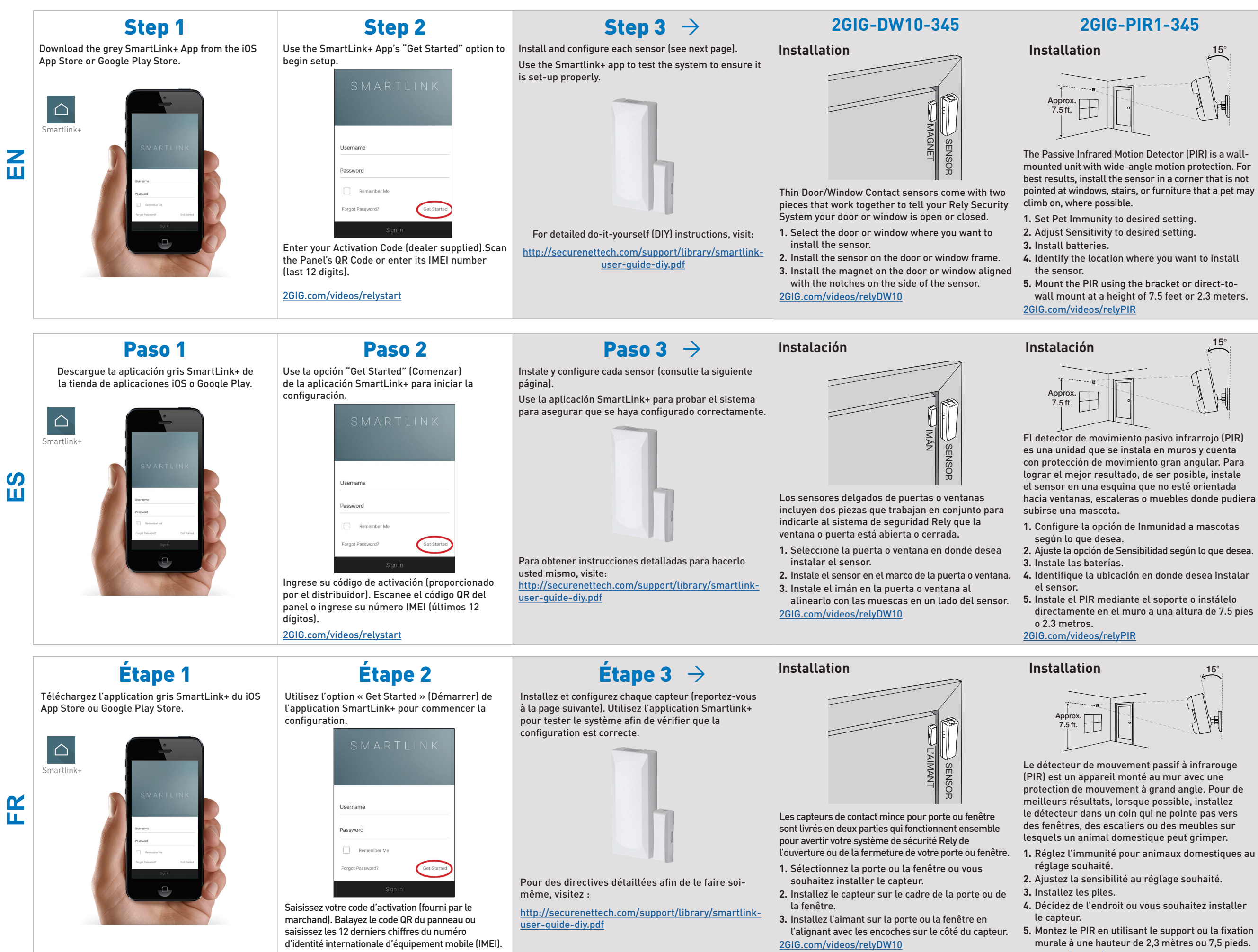

2GIG.com/videos/relystart

2GIG.com/videos/relyPIR

### 2GIG-KEY2-345

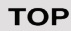

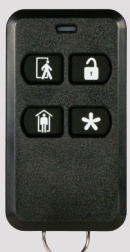

The 4-button Key Ring Remote (fob) enables you to turn your Rely security system on or off before entering your home or after exiting.

There are no additional installation steps for the Key Ring Remote. You will only need to sync it to your panel.

2GIG.com/videos/relyKeyfob

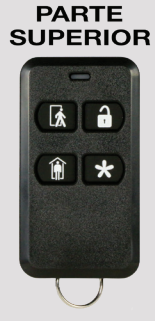

El control remoto tipo llavero de 4 botones le permite armar o desarmar el sistema de seguridad Rely antes de entrar o después de salir de la casa.

No hay pasos adicionales de instalación para el control remoto tipo llavero. Solo necesitará sincronizarlo al panel.

2GIG.com/videos/relyKeyfob

HAUT

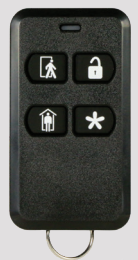

Le porte-clé de commande à distance à 4 boutons (fob) permet d'activer ou de désactiver votre système de sécurité Rely avant d'entrer ou de sortir de chez-vous.

Il n'y a pas d'autres étapes d'installation pour le porte-clé de commande à distance. Il suffit de le synchroniser avec le panneau.

2GIG.com/videos/relyKeyfob